Dziękujemy za dołączenie do grona Użytkowników aplikacji mobilnej Portfel SGB, która jest połączeniem tradycji polskiej bankowości oraz najnowocześniejszych rozwiązań. Gwarantujemy wygodny, intuicyjny i przede wszystkim bezpieczny dostęp do informacji o środkach dostępnych i transakcjach wykonanych kartą. Aplikacja mobilna Portfel SGB 2.0 została stworzona z myślą o i dla klientów, natomiast niniejszy Przewodnik ułatwi korzystanie z niej.

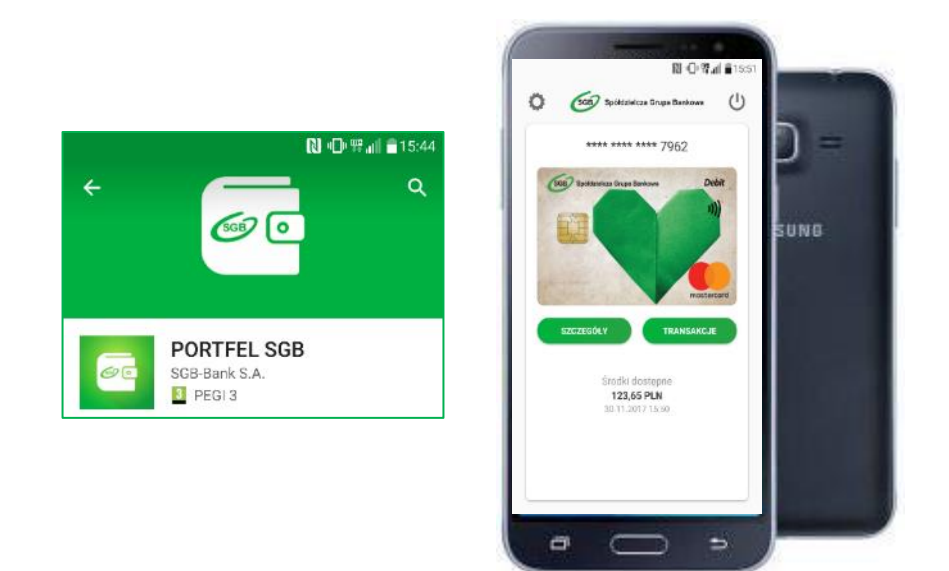

# Przewodnik dla Użytkownika

Call Center 800 888 888 dla połączeń krajowych\*

+ 48 61 647 28 46 dla połączeń komórkowych oraz z zagranicy\*

\* Opłaty za połączenie zgodne z taryfa danego operatora

#### Rozdział I

### Dostępność aplikacji mobilnej Portfel SGB

Aplikacja, po jej udostępnieniu przez Bank, dostępna jest do instalacji na urządzeniach mobilnych bez dodatkowych opłat w oficjalnych sklepach z aplikacjami, tj.:

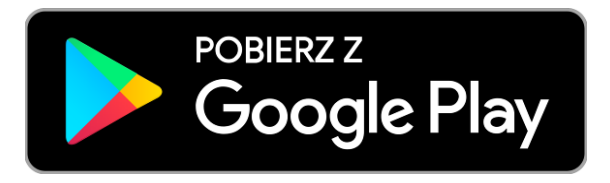

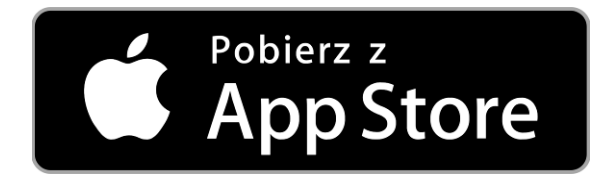

### Smartfony z systemem Android Obsługa tradycyjnych kart płatniczych SGB Płatności HCE

Smartfony z systemem Apple (iPhone) Obsługa tradycyjnych kart płatniczych SGB Brak płatności HCE

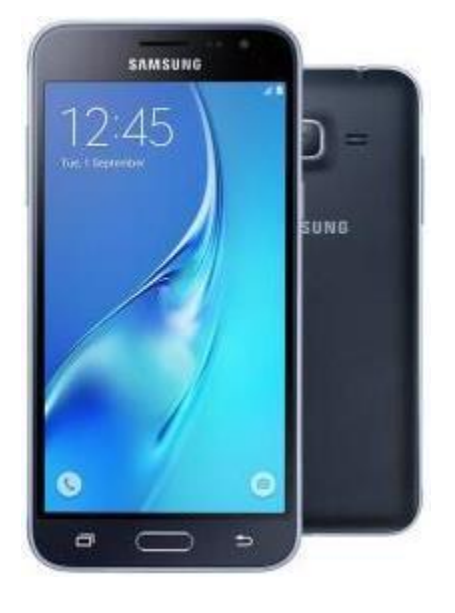

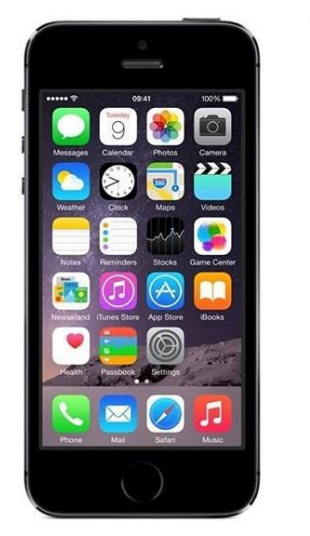

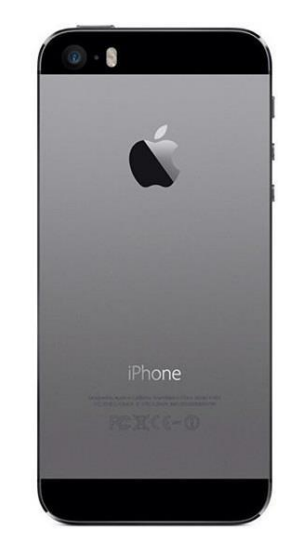

#### Rozdział II

#### Pobranie aplikacji mobilnej Portfel SGB ze sklepu Android

1. Otwórz sklep Google Play i w zaznaczonym poniżej miejscu wpisz "Portfel SGB"

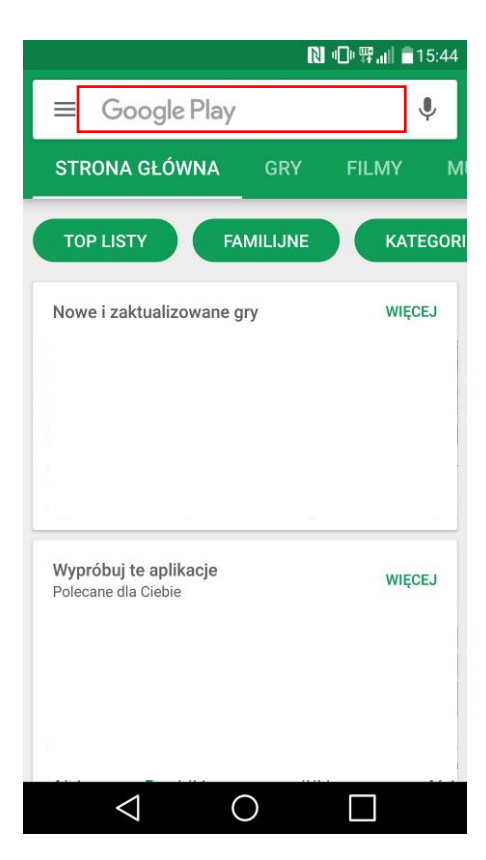

2. Po odnalezieniu w sklepie aplikacji mobilnej Portfel SGB wybierz opcję "ZAINSTALUJ"

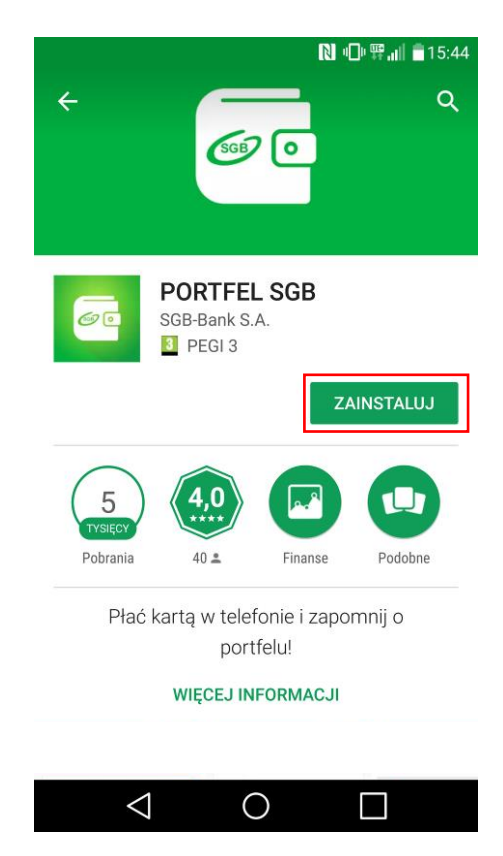

#### Gratulacje! Aplikacja jest już zainstalowana na Twoim telefonie!

3. Otwórz aplikację za pomocą opcji "OTWÓRZ" lub poprzez wybranie ikony aplikacji w menu telefonu

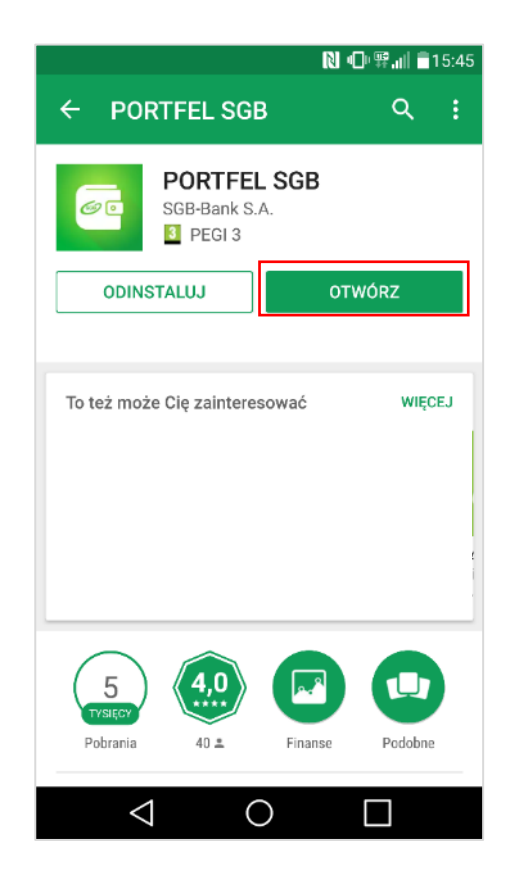

### Rozdział III Aktywacja aplikacji Portfel SGB poprzez dodanie do aplikacji tradycyjnej karty płatniczej – system Android

1. Aktywacja Portfela SGB po jego instalacji, dokonywana jest samodzielnie przez klienta poprzez:

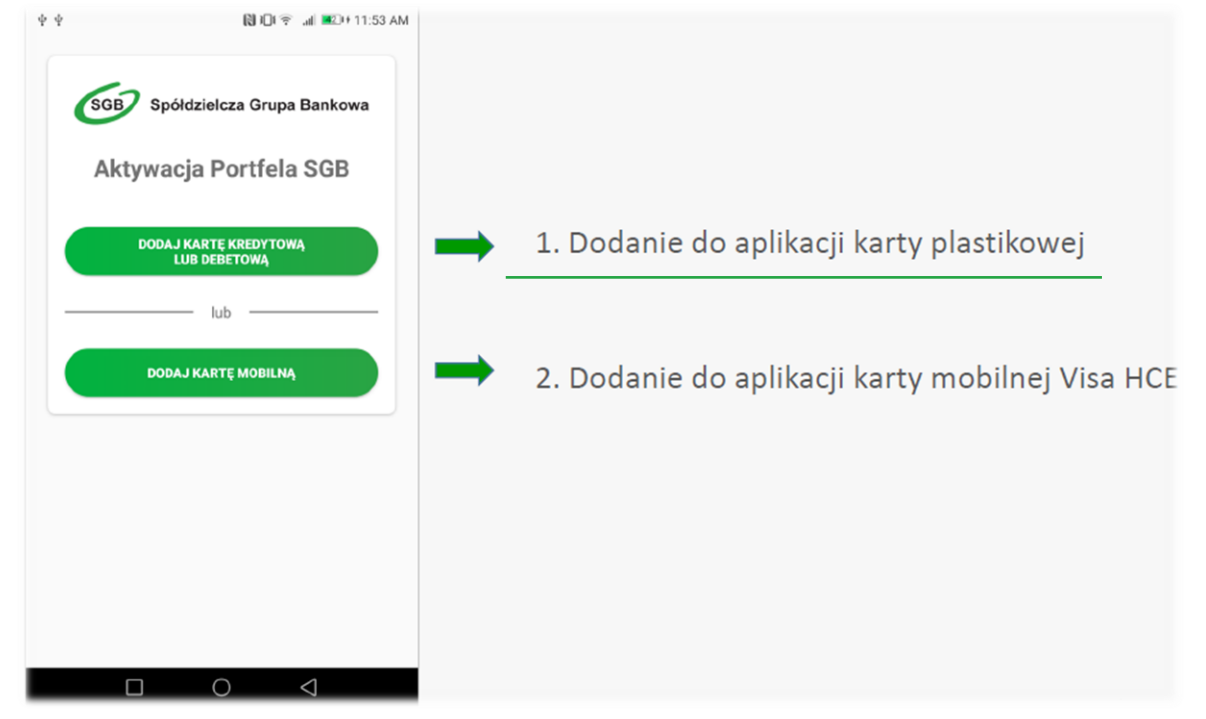

2. Wpisz lub zeskanuj nr karty oraz wprowadź pozostałe wymagane dane № ⊕ 🖓 📲 💼 15:46

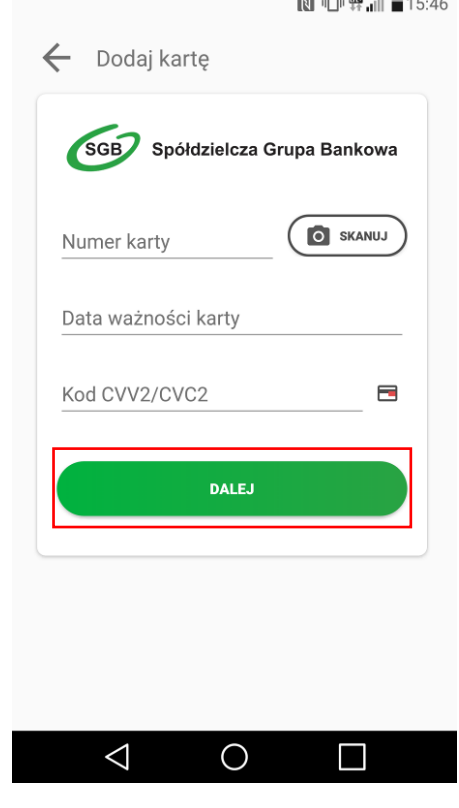

Następnie aplikacja poprosi o akceptację "Warunków korzystania z Portfela SGB". Po 3. obowiązkowym przeczytaniu Warunków, należ zaznaczyć opcję "Zapoznałem się z treścią....", a następnie wybrać opcję "DALEJ".

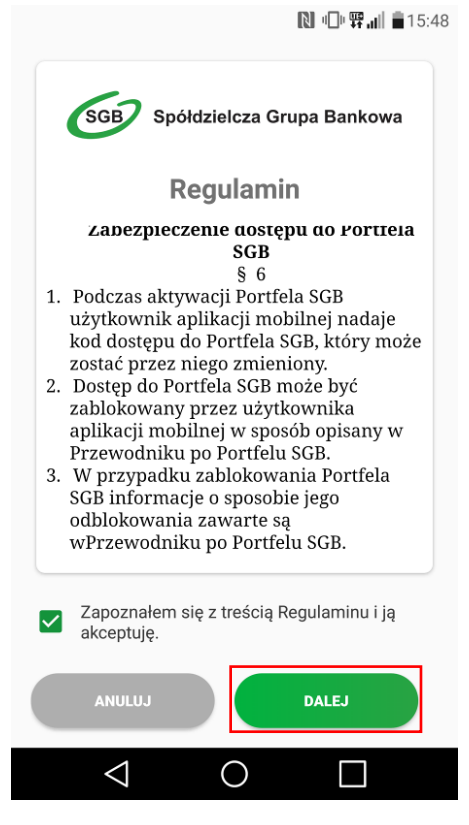

Na numer telefonu podany w Banku zostanie przekazany SMS z jednorazowym kodem 4. aktywacyjnym, który należy wprowadzić do aplikacji. Jeżeli nie podałeś w Banku numeru telefonu kontaktowego, postępuj zgodnie z pkt. 6.

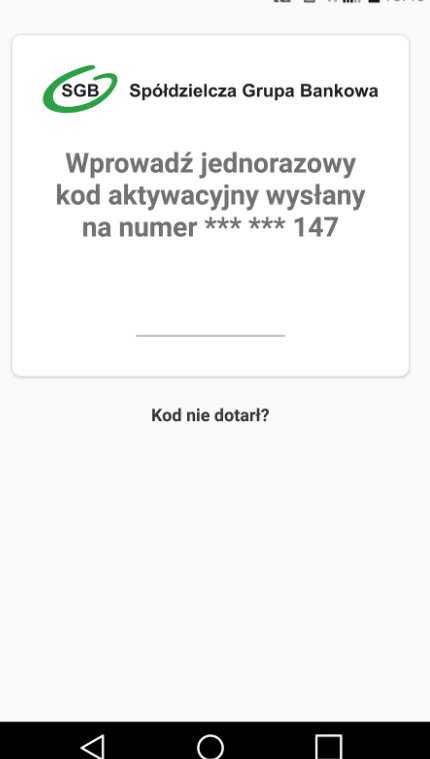

🔃 🕕 🛱 📶 着 15:48

5. Po poprawnym wprowadzeniu kodu aktywacyjnego, karta zostanie dodana do aplikacji.

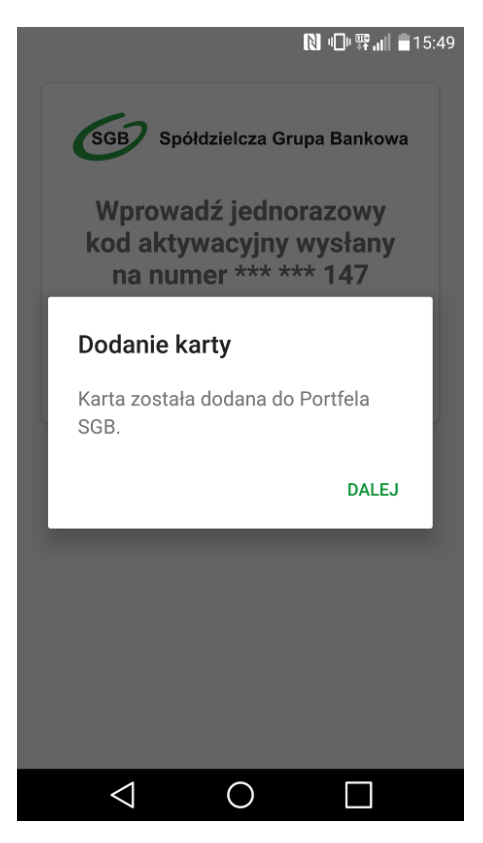

6. Jeśli nie podałeś w Banku numeru telefonu kontaktowego, numer ten jest nieaktualny lub SMS z kodem nie dotarł, skontaktuj się z infolinią.

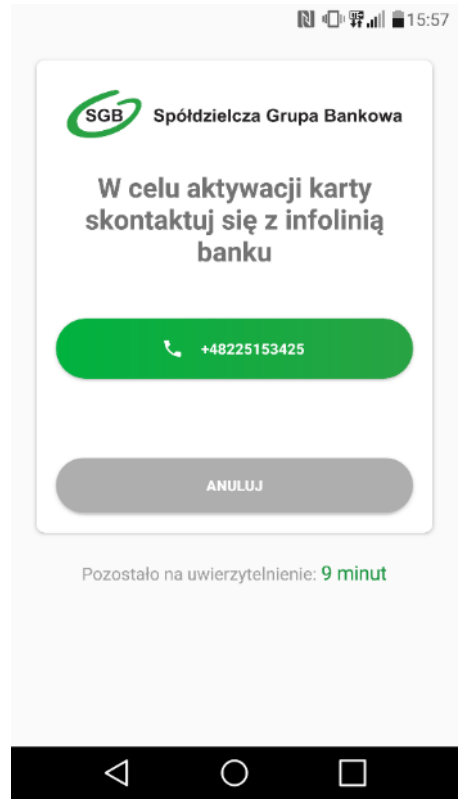

7. Po udanej aktywacji, należy nadać nowy kod dostępu do aplikacji Portfel SGB.

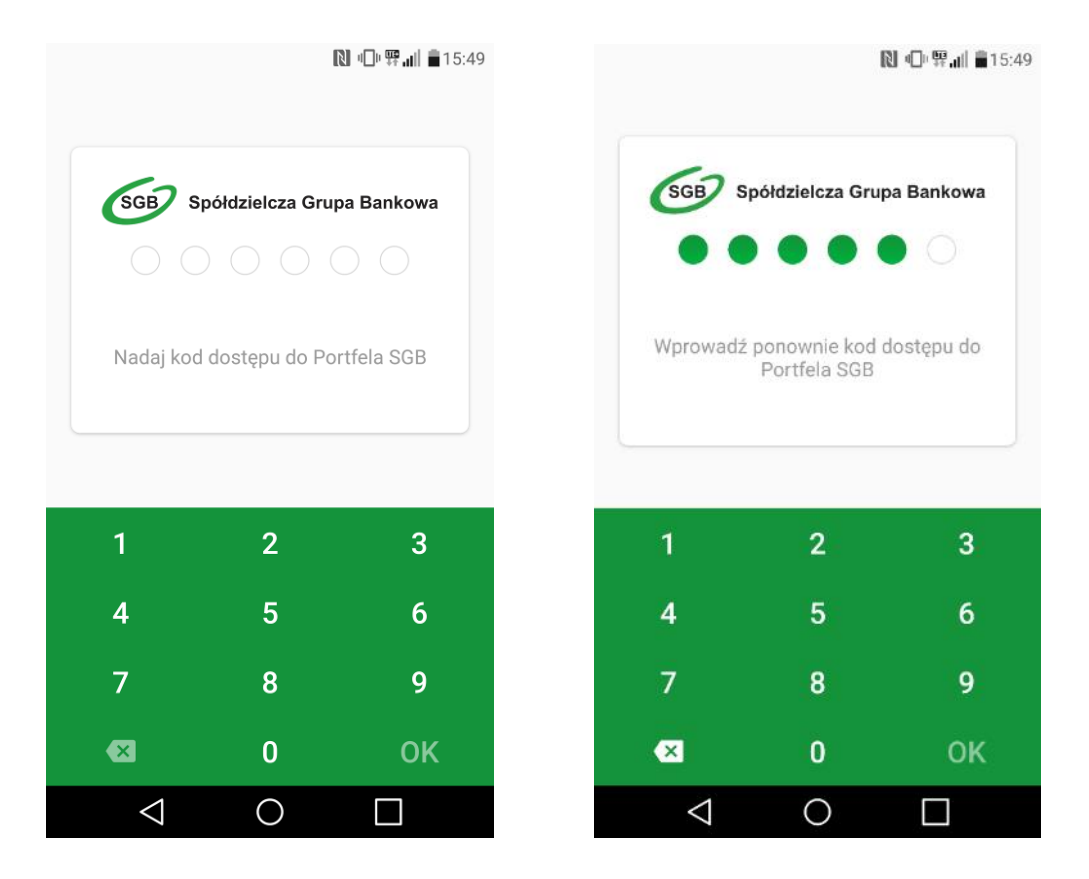

8. Po nadaniu nowego kod dostępu do aplikacji Portfel SGB Twoja karta jest widoczna w aplikacji

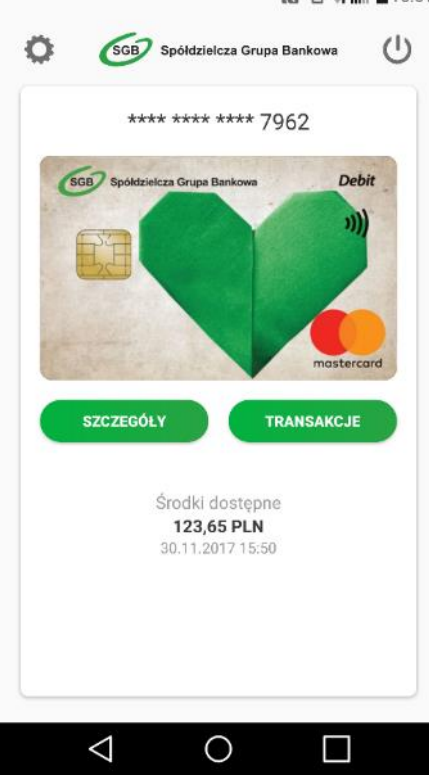

#### 関 🕕 驛訓 🛢 15:51

### **Rozdział IV** Aktywacja aplikacji Portfel SGB 2.0 poprzez dodanie do aplikacji karty mobilnej Visa HCE – system Android

1. Aktywacja Portfela SGB po jego instalacji, dokonywana jest samodzielnie przez klienta poprzez:

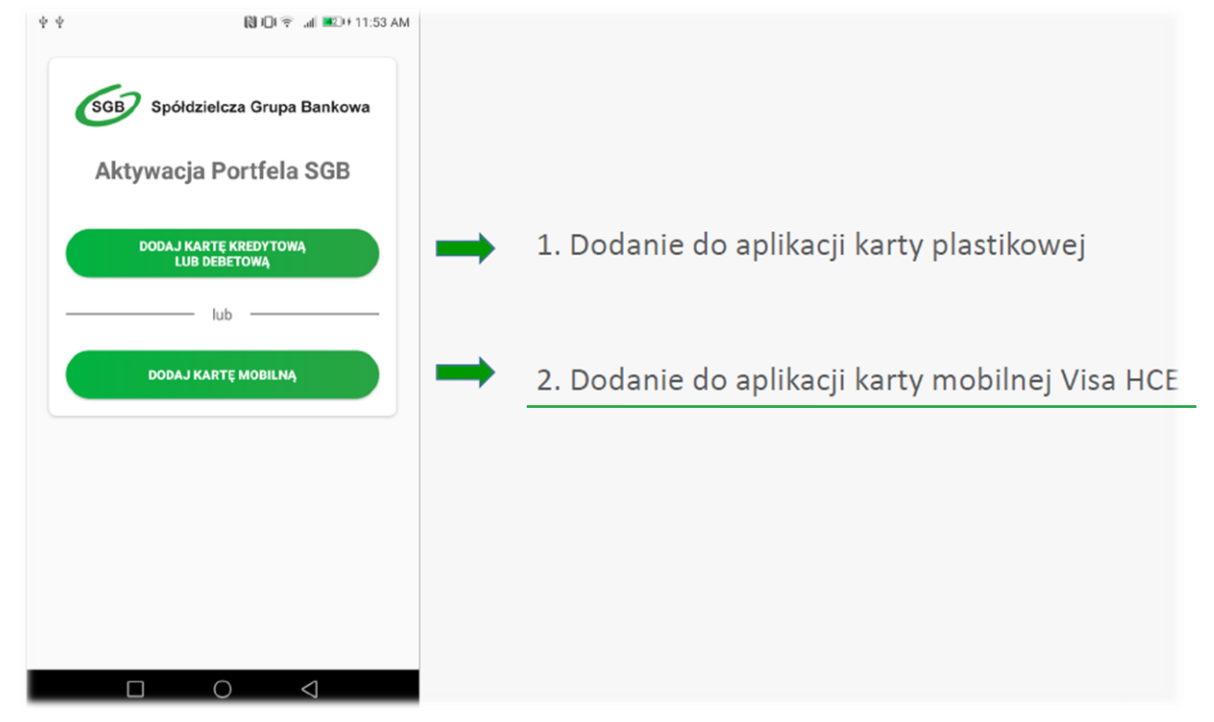

Dodanie karty mobilnej Visa HCE– wpisz ID Użytkownika i Kod aktywacyjny. 2.

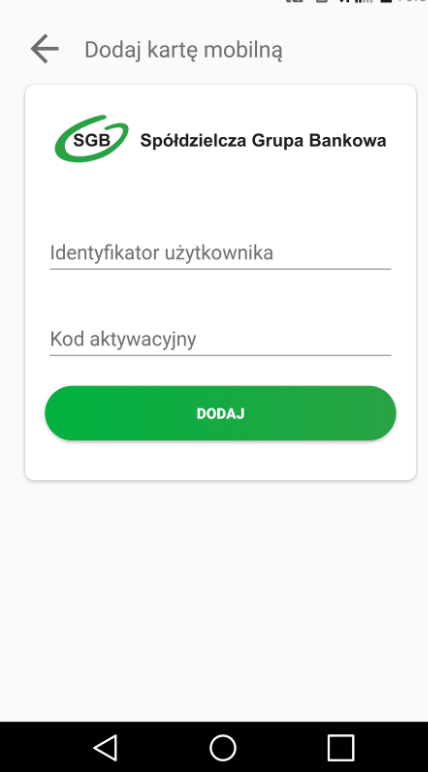

🔃 🕕 🛱 📶 🛢 16:33

3. Aplikacja poprosi o akceptację Zasad korzystania – patrz pkt. 3 Rozdziału III.

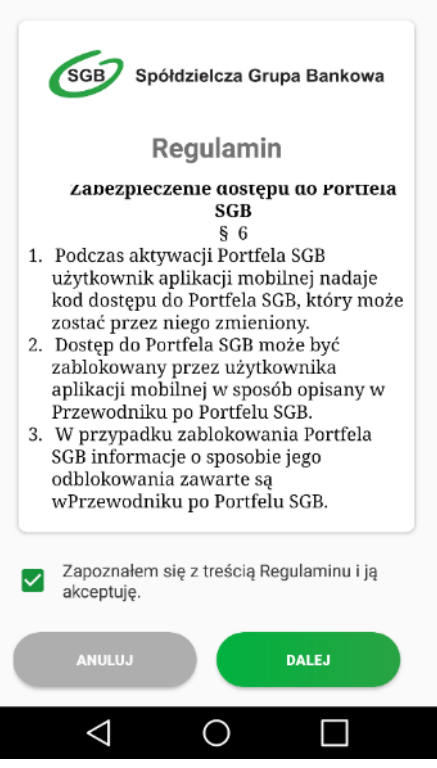

🔃 🕕 🛱 🔐 🛢 15:48

|                                                                                                    | SGB                                                                                                    | Spółdz                                                                                                    | ielcza (                                                                                                    | Grupa Ban                                                                                                    | kowa                                                                                                    |
|----------------------------------------------------------------------------------------------------|----------------------------------------------------------------------------------------------------|----------------------------------------------------------------------------------------------------|----------------------------------------------------------------------------------------------------|----------------------------------------------------------------------------------------------------|----------------------------------------------------------------------------------------------------|
|                                                                                                    | Ur                                                                                                    | nowa                                                                                                    | Lice                                                                                                    | ncyjna                                                                                                    |                                                                                                    |
| Inte<br>Opr<br>dok<br>Ban<br>jest<br>do<br>zak<br>jej<br>bez<br>wła<br>War<br>akty<br>są<br>ww<br>pob | gralną cz<br>ogramowa<br>onywanie<br>ku. Właśc<br>spółka l<br>terdamie, korzystan<br>resie akty<br>pomocą t<br>platnej Li<br>ściciela pr<br>umki Lice<br>ywacji Kar<br>również<br>rane i prze | ręścią Aţ<br>nnie mV<br>transakc<br>icielem p<br>Bell Iden<br>Holandia<br>ka z pow<br>wacji Kar<br>ransakcji<br>cencji uc<br>raw, czyli<br>ncji, któr<br>ty mobiln<br>dostępn<br>skąd mo<br>cchowywa | blikacji i<br>Nallet<br>ji za pou<br>raw do t<br>tificatior<br>. Użytko<br>ryższego<br>zystekę E<br>spółkę E<br>go trzyra<br>ę otrzyra<br>ę otrzyra<br>e na<br>gą być<br>ane na do | mobilnej Ba<br>SDK umoż<br>mocą Karty<br>ego oprogra<br>o B.V. z sie<br>wnik uzysku<br>oprogramc<br>nej i dokony<br>Istawie niew<br>bezpośredi<br>sell identifici<br>nuje Klient<br>ły określone<br>stronie inte<br>w każdyn<br>owolnym no | nku jest<br>iliwiające<br>mobilnej<br>mowania<br>edzibą w<br>iję prawo<br>wania w<br>wania w<br>wania za<br>ryłącznej,<br>nio przez<br>ation B.V.<br>w chwili<br>poniżej i<br>roczasie<br>śniku. |
|                                                                                                    | Zapozna<br>ją akcep                                                                                                    | iłem się :<br>tuję.                                                                                                    | z treścia                                                                                                    | a Umowy Lie                                                                                                    | cencyjnej                                                                                                    |
|                                                                                                    | ANULU                                                                                                    | J                                                                                                    |                                                                                                    |                                                                                                    |                                                                                                    |
|                                                                                                    | $\bigtriangledown$                                                                                                    |                                                                                                    | $\bigcirc$                                                                                                    |                                                                                                    | ]                                                                                                    |

5. Po udanej aktywacji, należy nadać nowy kod dostępu do aplikacji Portfel SGB.

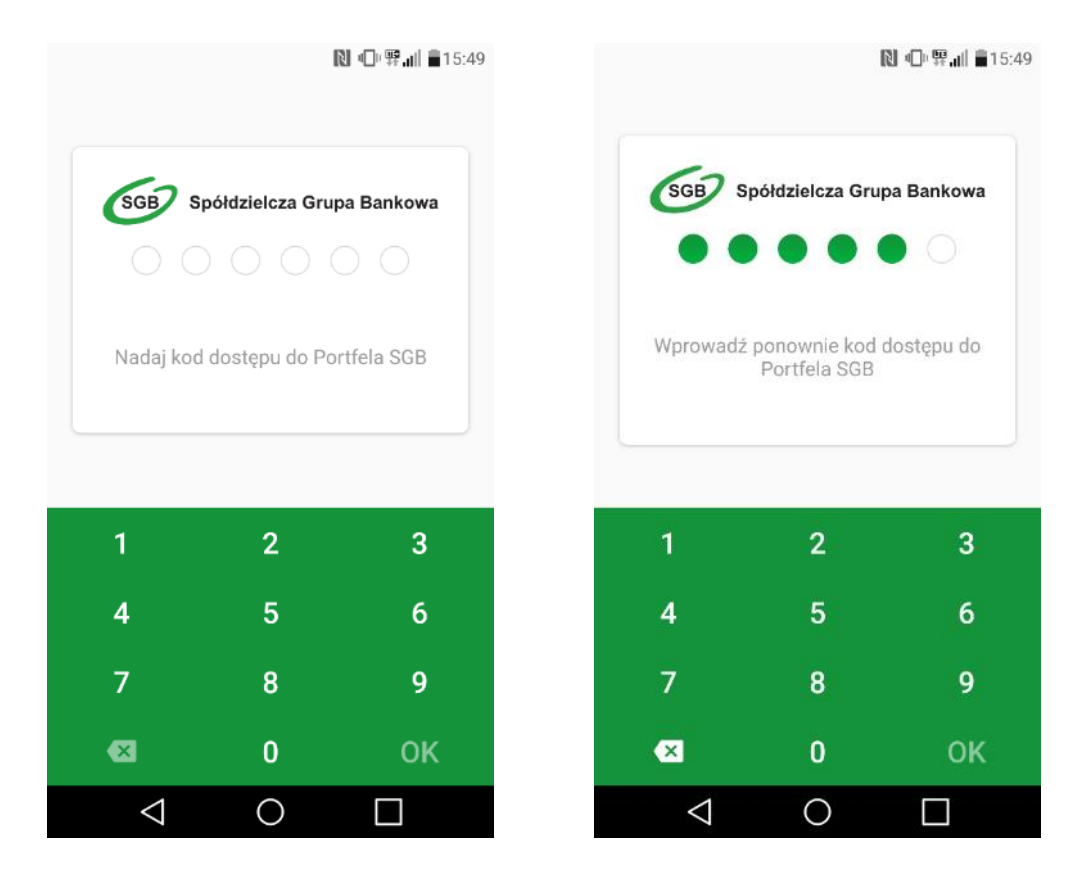

6. Po nadaniu nowego kod dostępu do aplikacji Portfel SGB Twoja karta jest widoczna w aplikacji

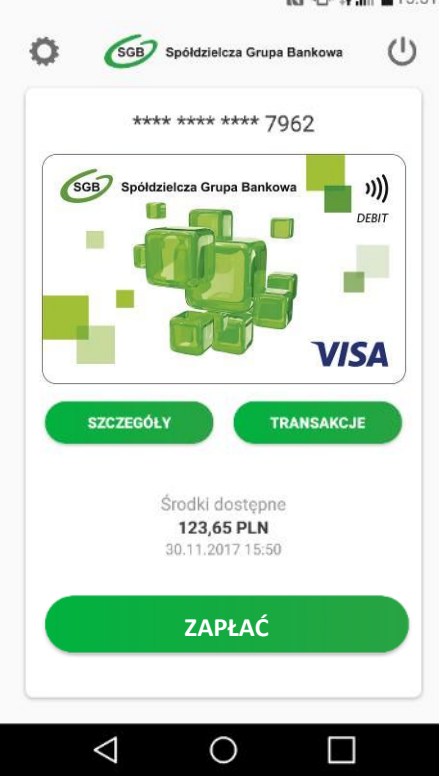

#### 🔃 🔍 🛱 📶 🛢 15:51

#### Rozdział V Dodawanie nowych kart do Portfela SGB – system Android

Proces dodawania kolejnych kart do Portfela SGB jest tożsamy z procesem aktywacji aplikacji, opisanym w Rozdziałach III i IV powyżej. Przy dodawaniu kolejnej karty do aplikacji nie ma jedynie konieczności nadawania nowego kodu dostępu do aplikacji. Ponadto należy pamiętać, że do aplikacji można dodać wyłącznie jedną kartę mobilną Visa HCE.

1. Aby dodać kolejną kartę do Portfela SGB, wybierz "Ustawienia", a następnie "Dodaj nową kartę" i wybierz jaką kartę chcesz dodać do Twojego Portfela.

| <b>ℚ □□□ 罪,ii                                   </b>     | [ℕ ս⊡ະ 栗 "յ   💼 15:51             | 🕅 🕕 界 📶 â15:52                          |
|----------------------------------------------------------|-----------------------------------|-----------------------------------------|
| SGB Spółdzielcza Grupa Bankowa                           | ← Ustawienia Ů                    | ← Dodaj kartę 🔱                         |
| **** **** 7962                                           | O- Zmień kod dostępu              | SGB Spółdzielcza Grupa Bankowa          |
| SGB Spółdzielcza Grupa Bankowa Debit                     | Informacje Dezaktywuj Portfel SGB | Jaką kartę chcesz dodać<br>do portfela? |
| SZCZEGÓŁY TRANSAKCJE                                     | Dodaj nową kartę                  | DODAJ KARTĘ KREDYTOWĄ<br>LUB DEBETOWĄ   |
| Środki dostępne<br><b>123,65 PLN</b><br>30.11.2017 15:50 |                                   | DODAJ KARTĘ MOBILNĄ                     |
|                                                          | SGB Spółdzielcza Grupa Bankowa    |                                         |
| $\triangleleft$ 0 $\Box$                                 |                                   | $\triangleleft$ 0 $\Box$                |

2. Następnie postępuj zgodnie z krokami opisanymi odpowiednio w Rozdziale III i IV powyżej.

### Rozdział VI Korzystanie z Portfela SGB – opis pozostałych funkcjonalności – system Android

Logowanie do aplikacji – należy wpisać nadany przez siebie kod dostępu.
№ ⊕ ∰ ... ■ 15:52

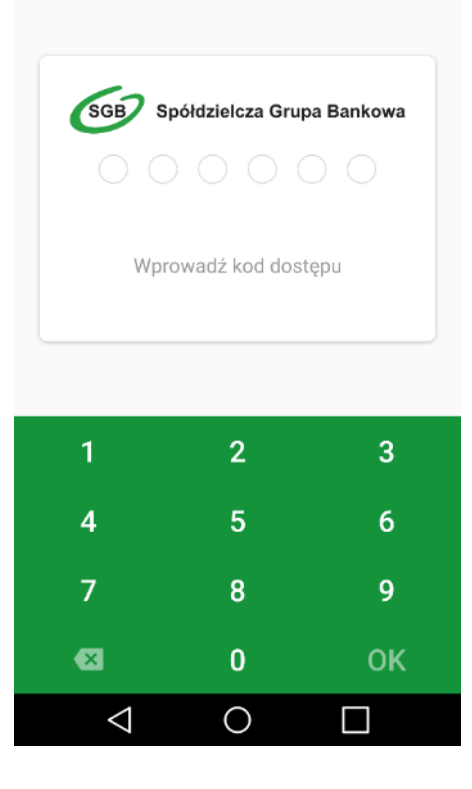

2. Po zalogowaniu do aplikacji, na pierwszym ekranie zobaczysz dodaną przez siebie kartę. Przewijając w prawo, ujrzysz kolejne karty. W zależności od konfiguracji danej karty płatniczej w Banku, może ona być widoczna w aplikacji w dwojaki sposób: może być widoczny wizerunek Twojej karty lub zielony wzór karty SGB. Aplikacja wyświetli również dodatkowo status Twojej karty (zastrzeżona, zablokowana, nieaktywna).

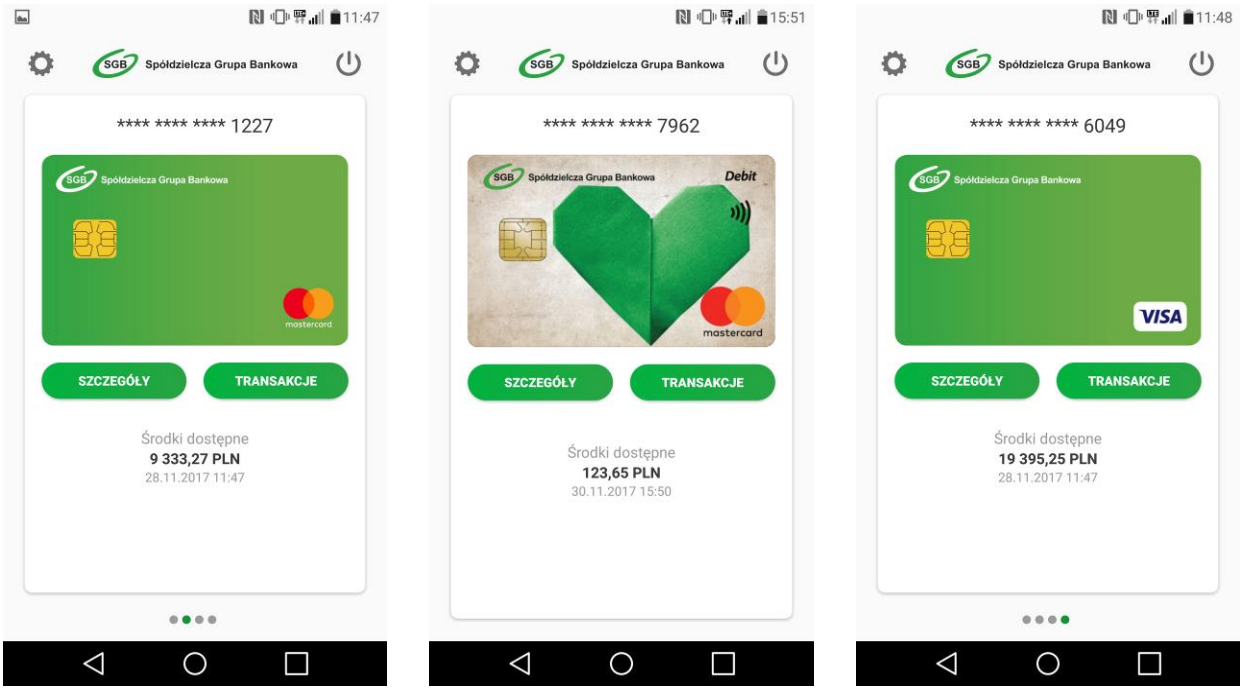

3. W przypadku karty mobilnej Visa HCE, dodatkowo widoczne będzie pole "Zapłać".

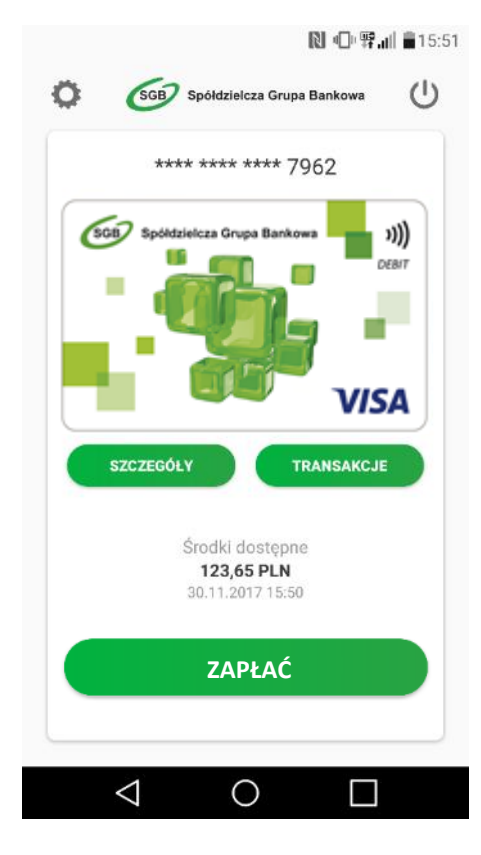

Szczegóły karty – aby zobaczyć szczegóły danej karty, wybierz opcję szczegóły "SZCZEGÓŁY".
W zależności od rodzaju karty prezentowany jest różny zakres informacji.

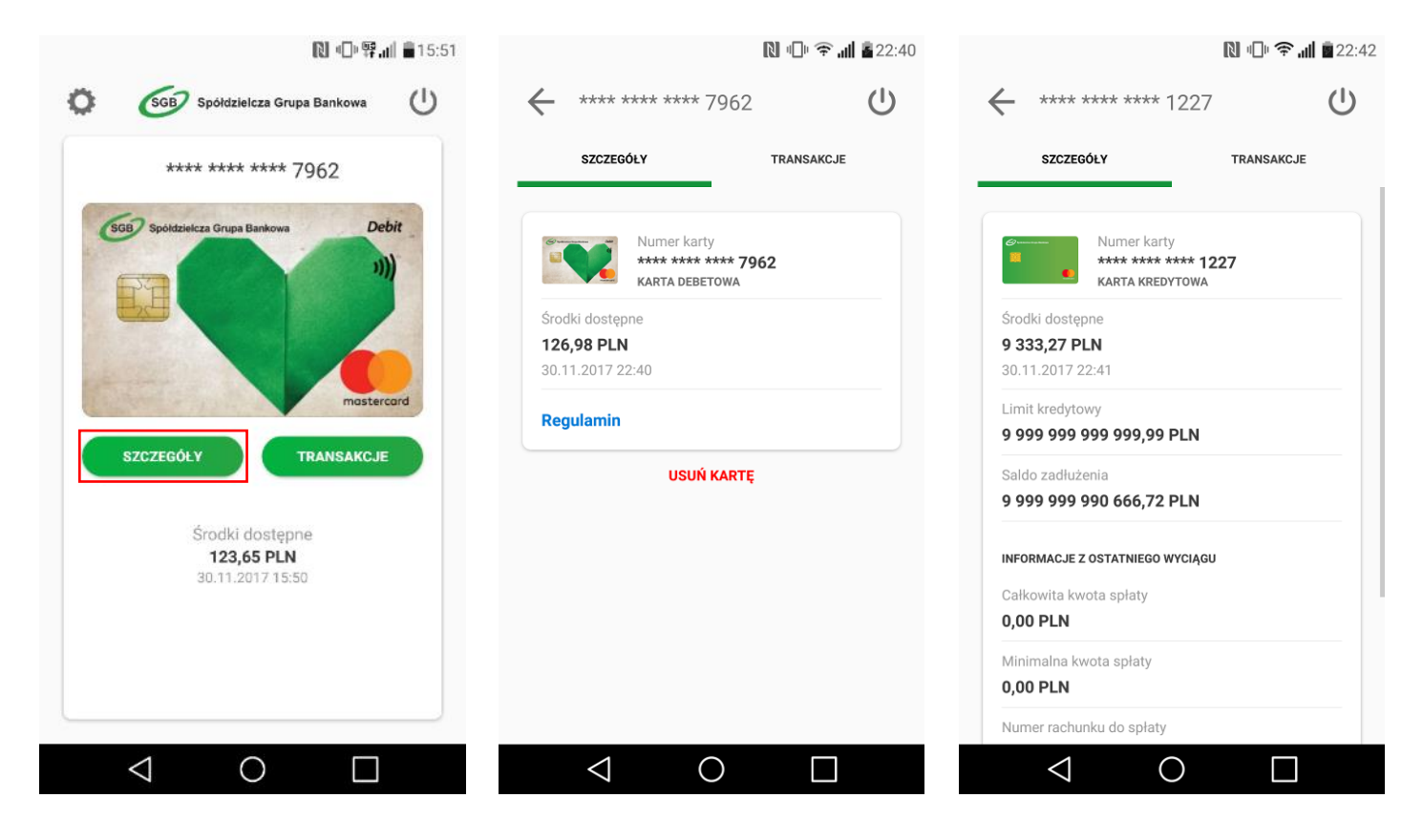

5. Transakcje – aby zobaczyć historię transakcji dokonanych daną kartą należy wybrać opcję "TRANSAKCJE". Prezentowana jest historia transakcji z ostatnich 30 dni.

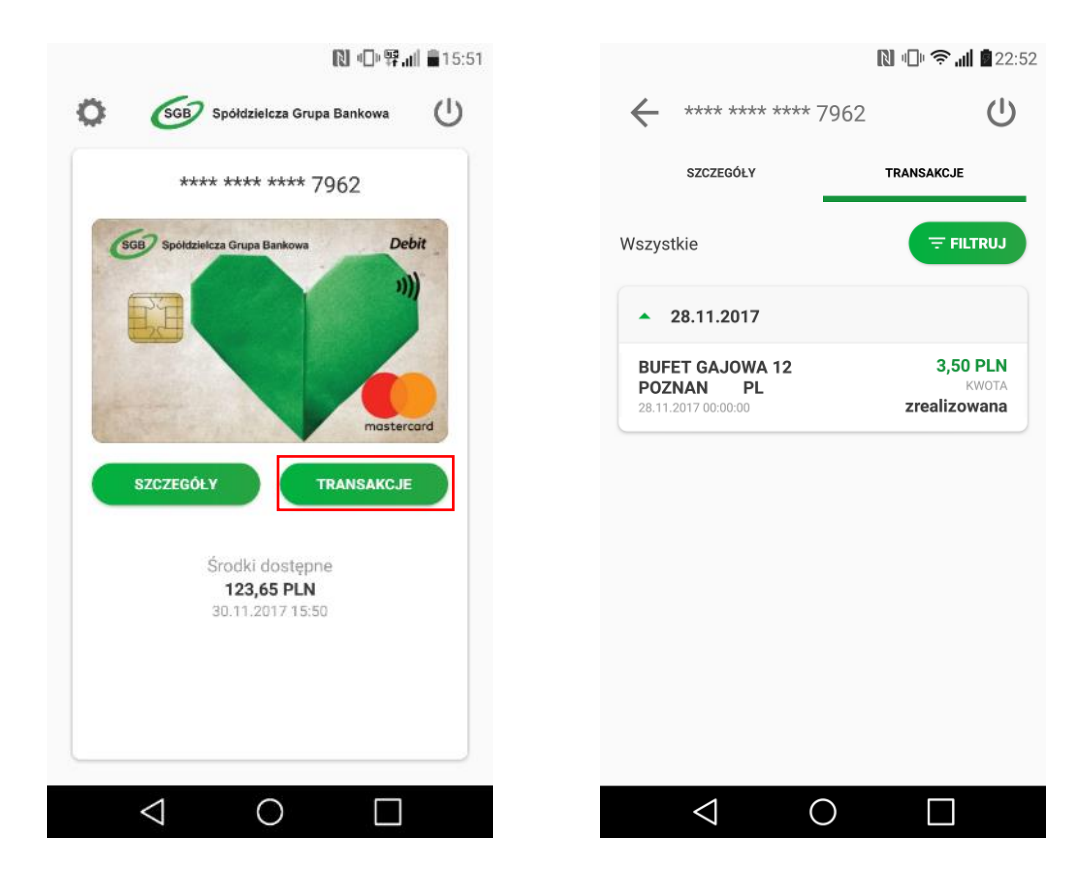

6. Aplikacja umożliwia również filtrowanie listy transakcji poprzez określenie zakresu czasowego, kwoty transakcji i/lub wpisanie nazwy sprzedawcy.

|                    | 🔃 🕕 🤶 📶 🗖 22 | 2:53           |                                | 🔃 🕕 🍣 📶 💼 2           |
|--------------------|--------------|----------------|--------------------------------|-----------------------|
| – Filtr            | Ċ            | ) <del>(</del> | - **** **** **** 7             | 962                   |
| Zakres czasowy     |              |                | SZCZEGÓŁY                      | TRANSAKCJE            |
| 0d                 | 31.10.2017   |                | Kwota 0 - co<br>Data 31.10.201 | 7 - 30.11.2017 🛛 🗙    |
| Do                 | 30.11.2017   |                | Miejsce dowolne                |                       |
| Kwota transakcji   |              | в              | UFET GAJOWA 12                 | 3,50 PLM              |
| Dd                 |              | 28             | OZNAN PL<br>0.11.2017 00:00:00 | rwot.<br>zrealizowana |
| 00                 |              |                |                                |                       |
| Nazwa sprzedawcy   |              |                |                                |                       |
| Wpisz nazwę        |              |                |                                |                       |
| Ŧ                  | FILTRUJ      |                |                                |                       |
|                    |              |                |                                |                       |
| $\bigtriangledown$ | 0            |                | < ⊂                            |                       |

7. Kolejność kart – jeśli do aplikacji Portfel SGB jest dodana więcej niż jedna karta, masz możliwość ustawienia kolejności wyświetlania kart w aplikacji według własnych preferencji. Aby zmienić kolejność wyświetlania kart, wejdź w opcję Ustawienia, następnie "Kolejność kart", a następnie przytrzymaj wybraną kartę i przesuń ją w górę lub w dół.

|                           | 🔃 🕕 🗢 📶 🗖 22:31 |                                                                                                    |                                       | □ 罪』   ∎16:16 |
|---------------------------|-----------------|----------------------------------------------------------------------------------------------------|---------------------------------------|---------------|
| 🔶 Ustawienia              | Ċ               | ← ка                                                                                                    | olejność kart                         | Ċ             |
| O- Zmień kod dostępu      |                 |                                                                                                    | **** **** **** 7962<br>karta debetowa |               |
| i Informacje              |                 |                                                                                                    |                                       |               |
| Dezaktywuj Portfel SGB    |                 |                                                                                                    | KARTA DEBETOWA                        |               |
| Kolejność kart            |                 |                                                                                                    | **** **** **** 8900<br>karta debetowa |               |
| + Dodaj nową kartę        |                 | (Concerning of the second second seco | **** **** **** 3134                   | _             |
|                           |                 | -                                                                                                    | KARTA DEBETOWA                        |               |
|                           |                 | ₹/AGRO                                                                                                    | **** **** 5050<br>karta debetowa      |               |
| SGB Spółdzielcza Grupa Ba | nkowa           |                                                                                                    |                                       |               |
|                           |                 | <                                                                                                    |                                       |               |

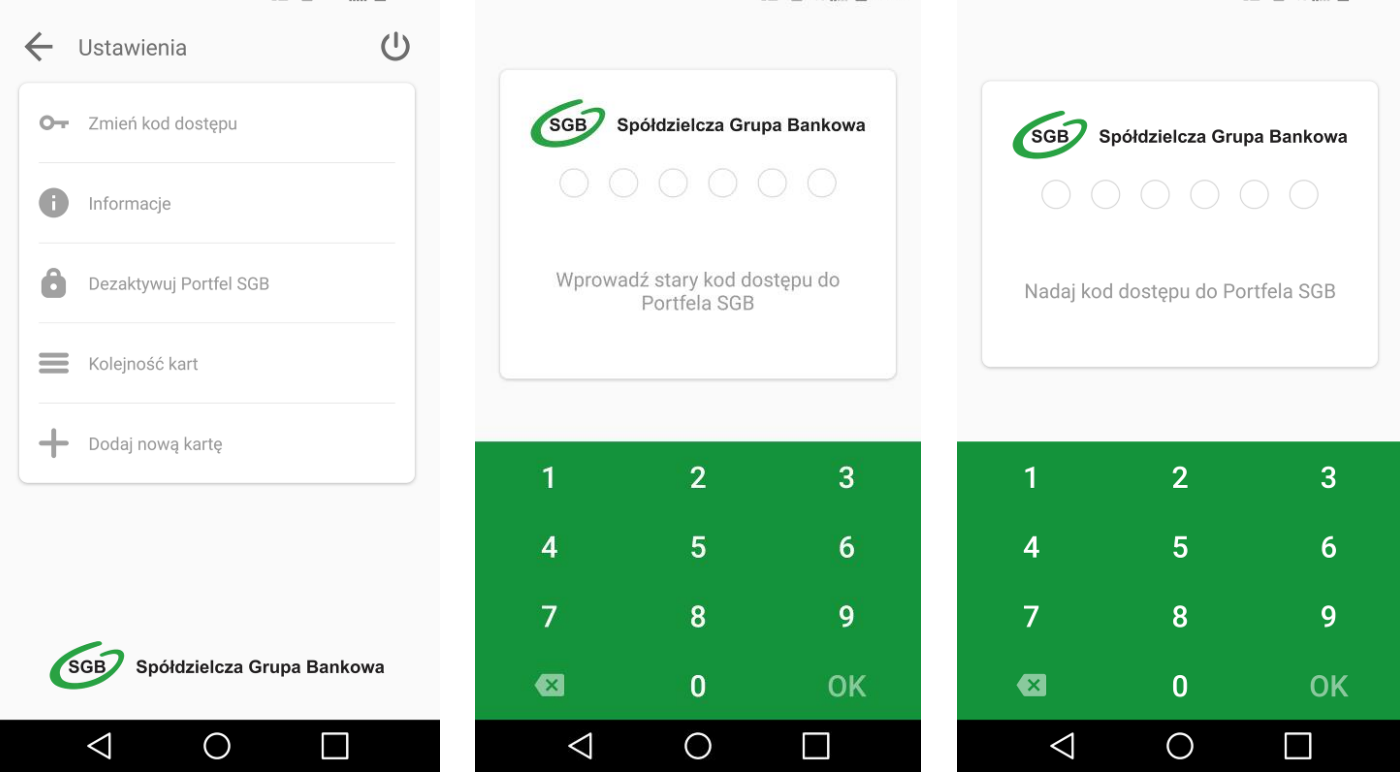

9. Usuwanie karty z Portfela SGB – jeśli chcesz usunąć kartę z Portfela SGB, wejdź w szczegóły danej karty, wybierz opcję "USUŃ KARTĘ", a następnie potwierdź usunięcie swoim kodem dostępu.

|               |                                                    | [] [] ?]   | 22 |
|---------------|----------------------------------------------------|------------|----|
| **** *        | **** **** 7962                                     |            | Ċ  |
| SZCZEG        | ÓŁY                                                | TRANSAKCJE |    |
|               | Numer karty<br>**** **** **** 79<br>KARTA DEBETOWA | 62         |    |
| Środki doster | one                                                |            |    |
| 126,98 PLN    | I                                                  |            |    |
| 30.11.2017 2  | 2:40                                               |            |    |
| Regulamin     | USUŃ KARTĘ                                         |            |    |
|               |                                                    |            |    |
|               |                                                    |            |    |
|               |                                                    |            |    |
|               |                                                    |            |    |
|               |                                                    |            |    |
|               |                                                    |            |    |
|               |                                                    |            |    |
|               |                                                    |            |    |

10. Informacje – aby zobaczyć informacje na temat aplikacji Portfel SGB, wybierz Ustawienia, a następnie na "Informacje".

|                                       | 🕒 🛜 📶 🖥 22:31 |                                                                               | ]  😤 📶 🗖 23:30 |
|---------------------------------------|---------------|-------------------------------------------------------------------------------|----------------|
| ← Ustawienia                          | Ċ             | ← Informacje                                                                  | Ċ              |
| O- Zmień kod dostępu                  |               | SGB Spółdzielcza Grupa I                                                      | 3ankowa        |
| Informacje                            |               | Data instalacji Portfela SGB<br>30.11.2017 16:32:58                           |                |
| Dezaktywuj Portfel SGB Koleiność kart |               | Wersja Portfela SGB<br>Portfel SGB 2.0.0-1711301316                           |                |
| Dodaj nową kartę                      |               | Wersja oprogramowania<br>6.16.0.42-666                                        |                |
|                                       |               | ID urządzenia<br>2379f80de23c9272a74ba0f28d6c<br>2f91c13fac397241bbf02b41b09d | dd4539b<br>4   |
|                                       |               | Prześlij logi aplikacji                                                       |                |
| SGB Spółdzielcza Grupa                | Bankowa       |                                                                               |                |
| ⊲ O                                   |               |                                                                               |                |

11. Dezaktywacja aplikacji – jeśli chcesz dezaktywować aplikację, wybierz "Ustawienia", a następnie "Dezaktywuj Portfel SGB". Pamiętaj jednak, że wiąże się to z całkowitym usunięciem wszystkich kart dodanych do Portfela.

| № - ?.                       | 22:31 |
|------------------------------|-------|
| 🗲 Ustawienia                 | Ċ     |
| O- Zmień kod dostępu         |       |
| Informacje                   |       |
| Dezaktywuj Portfel SGB       |       |
| Kolejność kart               |       |
| Dodaj nową kartę             |       |
|                              |       |
|                              |       |
| SGB Spółdzielcza Grupa Banko | owa   |
|                              |       |

#### **Rozdział VII**

#### Pobranie aplikacji mobilnej Portfel SGB ze sklepu App Store (iOS)

1. Otwórz sklep App Store i w zaznaczonym poniżej miejscu wpisz "Portfel SGB"

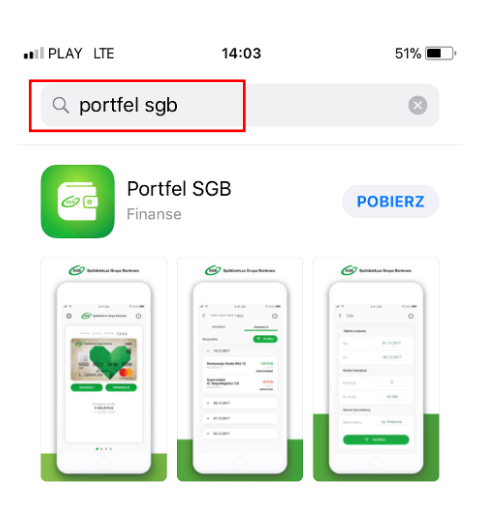

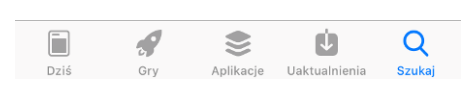

2. Po odnalezieniu w sklepie aplikacji mobilnej Portfel SGB wybierz opcję "POBIERZ"

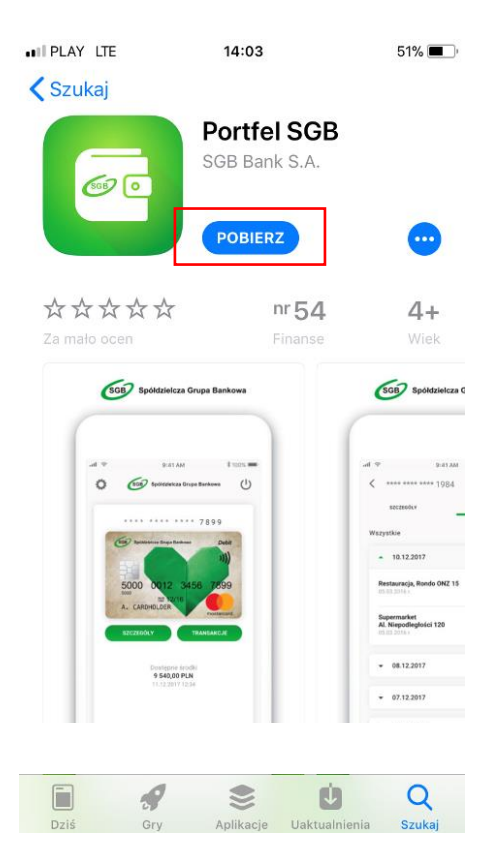

3. Otwórz aplikację za pomocą opcji "OTWÓRZ" lub poprzez wybranie ikony aplikacji w menu telefonu

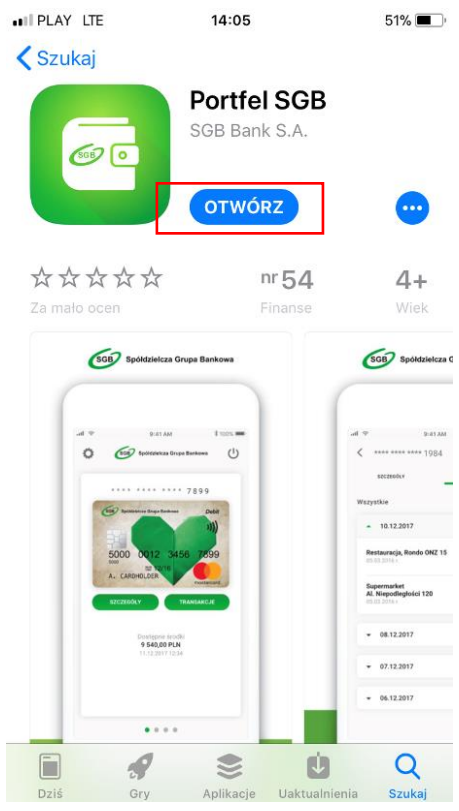

### Rozdział VIII Aktywacja aplikacji Portfel SGB poprzez dodanie do aplikacji tradycyjnej karty płatniczej – system iOS

1. Aktywacja Portfela SGB po jego instalacji, dokonywana jest samodzielnie przez klienta poprzez:

| SGB Spółdzielcza Grupa Bankowa        |
|---------------------------------------|
| Aktywacja portfela SGB                |
|                                       |
| DODAJ KARTĘ KREDYTOWĄ<br>LUB DEBETOWĄ |
| LUB DEBETOWĄ                          |

- 2. Wpisz lub zeskanuj nr karty oraz wprowadź pozostałe wymagane dane
- 3. Następnie aplikacja poprosi o akceptację "Warunków korzystania z Portfela SGB". Po obowiązkowym przeczytaniu Warunków, należ zaznaczyć opcję "Zapoznałem się z treścią....", a następnie wybrać opcję "DALEJ".

| App Store                                                                                            | III LTE                                                                                                    | 14:07                                                                                                    |                                                                                                    | 50% 🔳                             |
|----------------------------------------------------------------------------------------------------|----------------------------------------------------------------------------------------------------|----------------------------------------------------------------------------------------------------|----------------------------------------------------------------------------------------------------|-----------------------------------|
| SGE                                                                                                  | <b>7</b> Spółdz                                                                                                    | zielcza Gru                                                                                                    | ıpa Bankov                                                                                                    | va                                |
| V                                                                                                    | Varunki                                                                                                    | korzyst                                                                                                    | tania z                                                                                                    |                                   |
|                                                                                                    | Port                                                                                                    | tfela SG                                                                                                    | В                                                                                                    |                                   |
| Niniejsze zasady o<br>posredniczesca Pe<br>Ninież dostępne<br>przechowywace n<br>ekktronieznowa w fi | Warunki i<br>krešlają waruoki i tryb u<br>etiela SGB.<br>korzystania z Portfela St<br>na stronie internetowej w<br>a dowolnym osniku. Po-<br>ermie anklacie instilace | korzystania z Portfela S<br>8 1<br>dostępniania, aktywacji i<br>78, króre otrzymuje klien<br>ww.agb. pl skąd mogą bys<br>tiel SOB jest adostępnia<br>nej orzw. Usenta na uzen | CTB<br>korzystania z usług dostęp<br>st w chwili dodania korty, s<br>ć w dowolnym czasie pobr<br>ny nicedplatnie drogą kcem<br>kreniu mobilnym | nych za<br>9<br>ane i<br>unikacji |
| 1. A<br>100                                                                                          | Przecz                                                                                                    | ytaj całą t                                                                                                    | reść                                                                                                    | iu                                |
| 2. B<br>ele<br>3. B<br>wy                                                                            | Warunkó                                                                                                    | w korzys                                                                                                    | tania z                                                                                                    |                                   |
| 4. U<br>Inti<br>5. U<br>205                                                                          | aplikac                                                                                                    | ji Portfel S                                                                                                    | SGB.                                                                                                    | do<br>u                           |
| 1. U<br>2. P<br>3. U<br>ekrestosymuw a                                                               | Zewoninke po Petroin                                                                                                    | Zamknij                                                                                                    | untileurst auchstant franktion                                                                                                    | Jama                              |
| speinić wymaga<br>internetu, co mo<br>przez użyskowi<br>5. Koszty transm<br>mokalast or note         | niera techniszcze określone<br>że mieć wpływ na wykor<br>ka niezależnych od Bank<br>sji danych wymagarych                                                             | przez Bank, z wwzględni<br>przez Bank, z wwzględni<br>zystywanie limitu transfe<br>u opłat na rzecz dostawci<br>do pobrania, ustalacji, u<br>pobrania, ustalacji, u           | eniem zapewnienia dostęp<br>ru danych i ewentualne po<br>św internetu,<br>ruębomiecia i korzystania,<br>rubomiecia i korzystania,              | a do<br>noszenie<br>zaplikacji    |
| Z<br>k<br>a                                                                                          | apoznałem<br>orzystania<br>kceptuję.                                                                                                    | n się z treśc<br>z Portfela                                                                                                    | cią Warunko<br>SGB i je                                                                                                    | ów                                |
| A                                                                                                    |                                                                                                    |                                                                                                    |                                                                                                    |                                   |

4. Na numer telefonu podany w Banku zostanie przekazany SMS z jednorazowym kodem aktywacyjnym, który należy wprowadzić do aplikacji. Jeżeli nie podałeś w Banku numeru

telefonu kontaktowego, postępuj zgodnie z pkt. 6. Po poprawnym wprowadzeniu kodu aktywacyjnego, karta zostanie dodana do aplikacji.

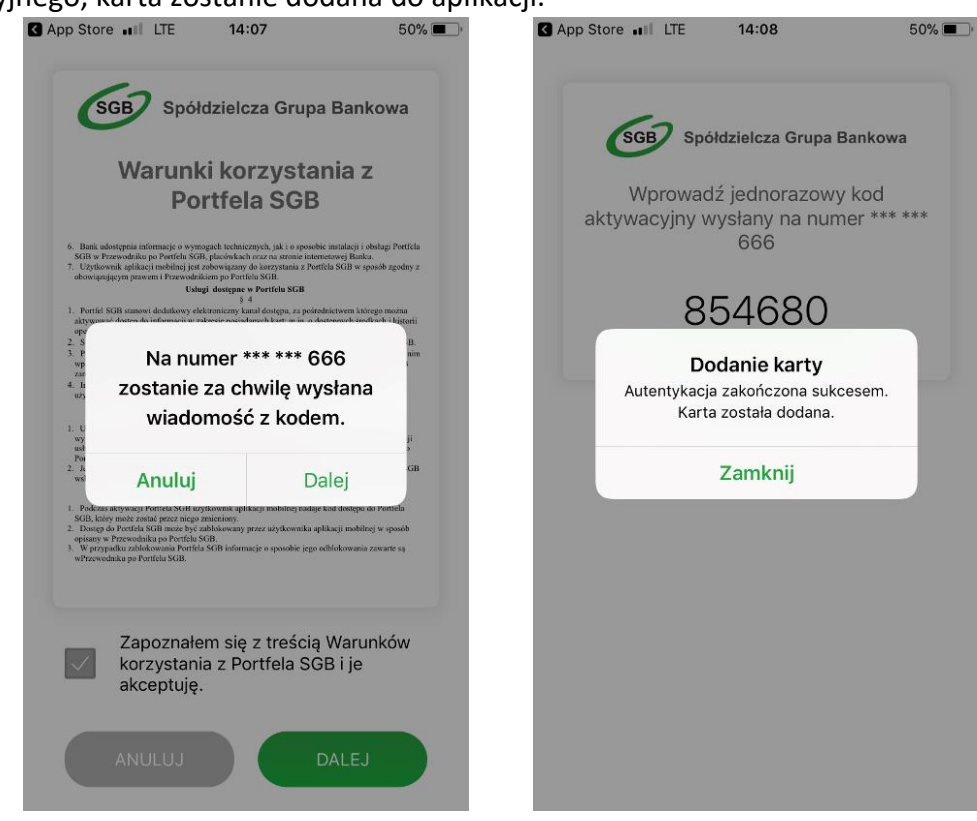

5. Jeśli nie podałeś w Banku numeru telefonu kontaktowego, numer ten jest nieaktualny lub SMS z kodem nie dotarł, skontaktuj się z infolinią.

| SGB Spółdzielcza Grupa Bankowa                                |
|---------------------------------------------------------------|
| W celu aktywacji karty<br>skontaktuj się z infolinią<br>banku |
| <b>\$</b> +48225153425                                        |
| ANULUJ                                                        |
| Pozostało na uwierzytelnienie: 9 minut                        |

6. Po udanej aktywacji, należy nadać nowy kod dostępu do aplikacji Portfel SGB.

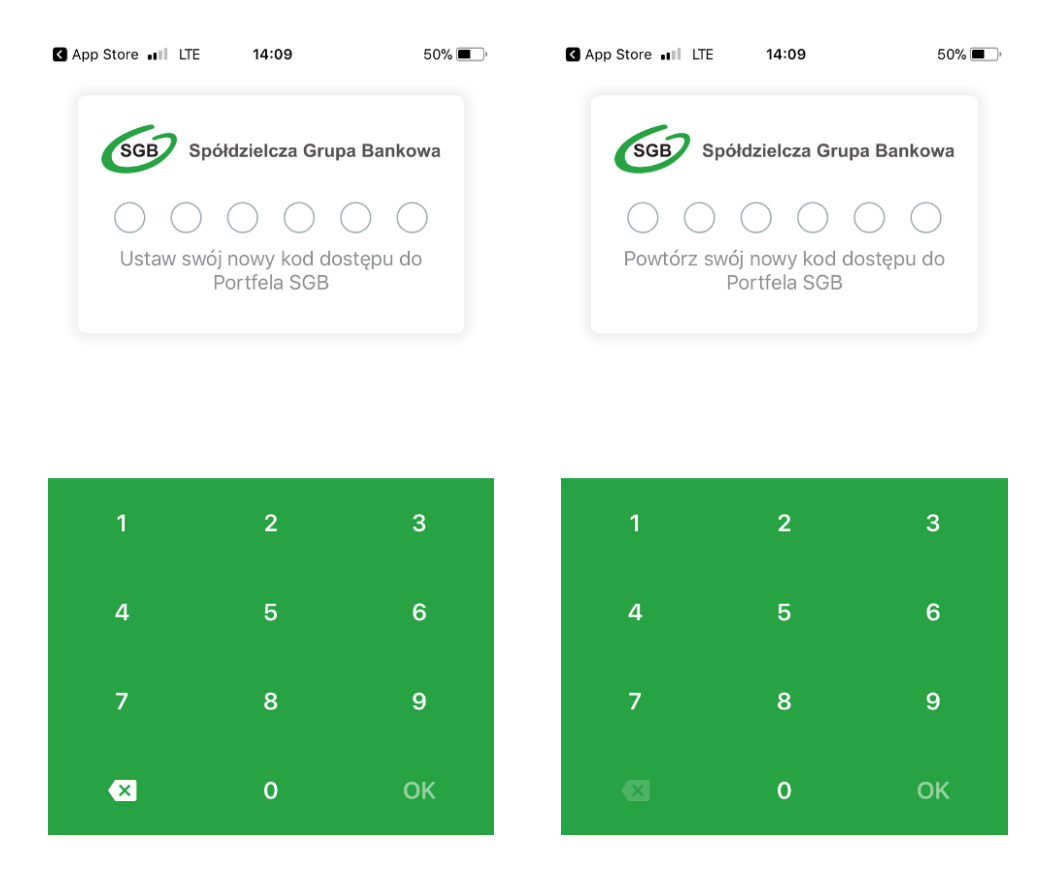

7. Po nadaniu nowego kod dostępu do aplikacji Portfel SGB Twoja karta jest widoczna w aplikacji

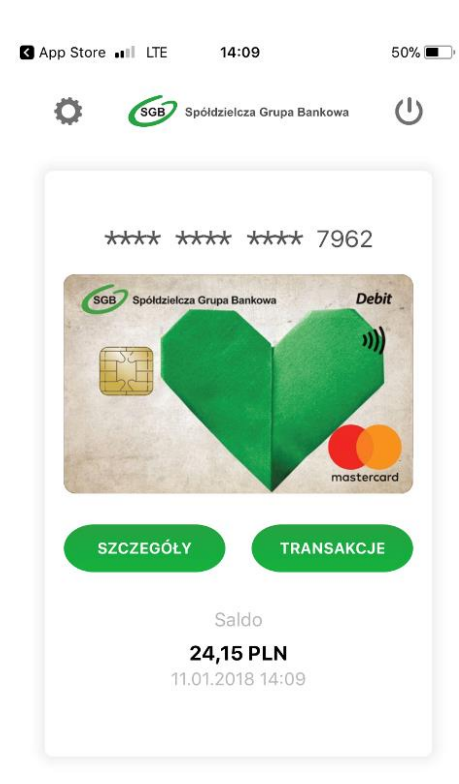

### Rozdział IX Dodawanie nowych kart do Portfela SGB – system iOS

Proces dodawania kolejnych kart do Portfela SGB jest tożsamy z procesem aktywacji aplikacji, opisanym w Rozdziałach VII i VIII powyżej. Przy dodawaniu kolejnej karty do aplikacji nie ma jedynie konieczności nadawania nowego kodu dostępu do aplikacji.

1. Aby dodać kolejną kartę do Portfela SGB, wybierz "Ustawienia", a następnie "Dodaj kartę" i zeskanuj kartę lub wprowadź niezbędne dane karty.

| SGB Spółdzielcza Grupa Bankowa     | SGB Spółdzielcza Grupa Bankow                                     |
|------------------------------------|-------------------------------------------------------------------|
| Dodaj kartę                        | ×                                                                 |
| NUMER KARTY<br>5575 3901 0025 7962 | Kod CVV2/CVC2                                                     |
| DATA WAŻNOŚCI KARTY<br>11 / 21     | CVC2/CVV2 to 3-cyfrowy numer<br>znajdujący się na rewersie karty. |
| KOD CVV2/CVC2                      |                                                                   |
| IUD<br>Skanuj kartę                | 000 xxx                                                           |
| DALEJ                              | DALEJ                                                             |

2. Następnie postępuj zgodnie z krokami opisanymi odpowiednio w Rozdziale X i XI powyżej.

## Rozdział X Korzystanie z Portfela SGB – opis pozostałych funkcjonalności – system iOS

1. Logowanie do aplikacji – należy wpisać nadany przez siebie kod dostępu.

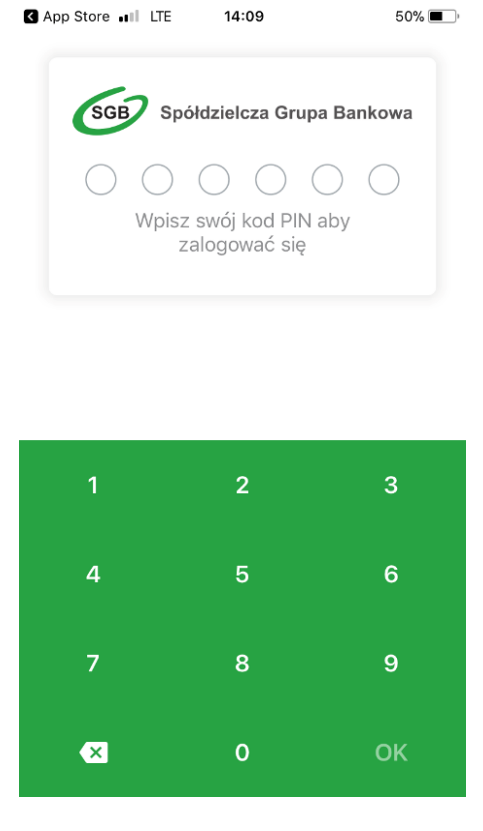

2. Po zalogowaniu do aplikacji, na pierwszym ekranie zobaczysz dodaną przez siebie kartę. Przewijając w prawo, ujrzysz kolejne karty. W zależności od konfiguracji danej karty płatniczej w Banku, może ona być widoczna w aplikacji w dwojaki sposób: może być widoczny wizerunek Twojej karty lub zielony wzór karty SGB. Aplikacja wyświetli również dodatkowo status Twojej karty (zastrzeżona, zablokowana, nieaktywna).

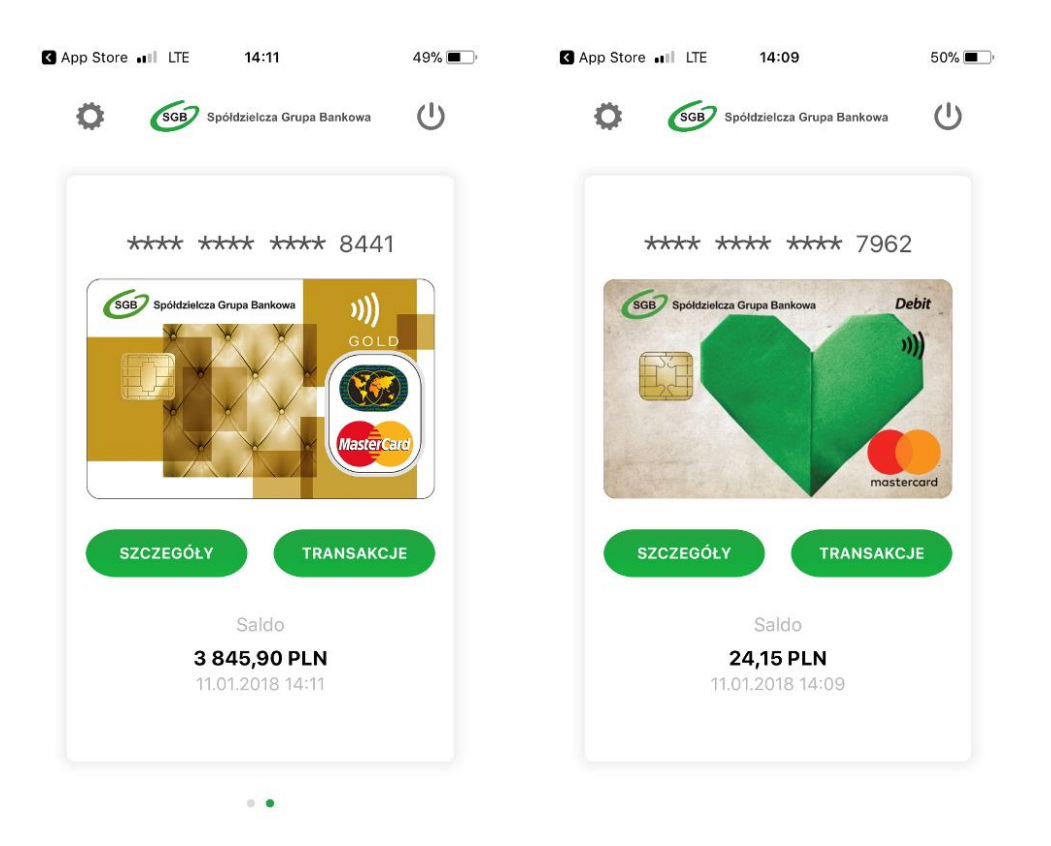

Szczegóły karty – aby zobaczyć szczegóły danej karty, wybierz opcję szczegóły "SZCZEGÓŁY".
W zależności od rodzaju karty prezentowany jest różny zakres informacji.

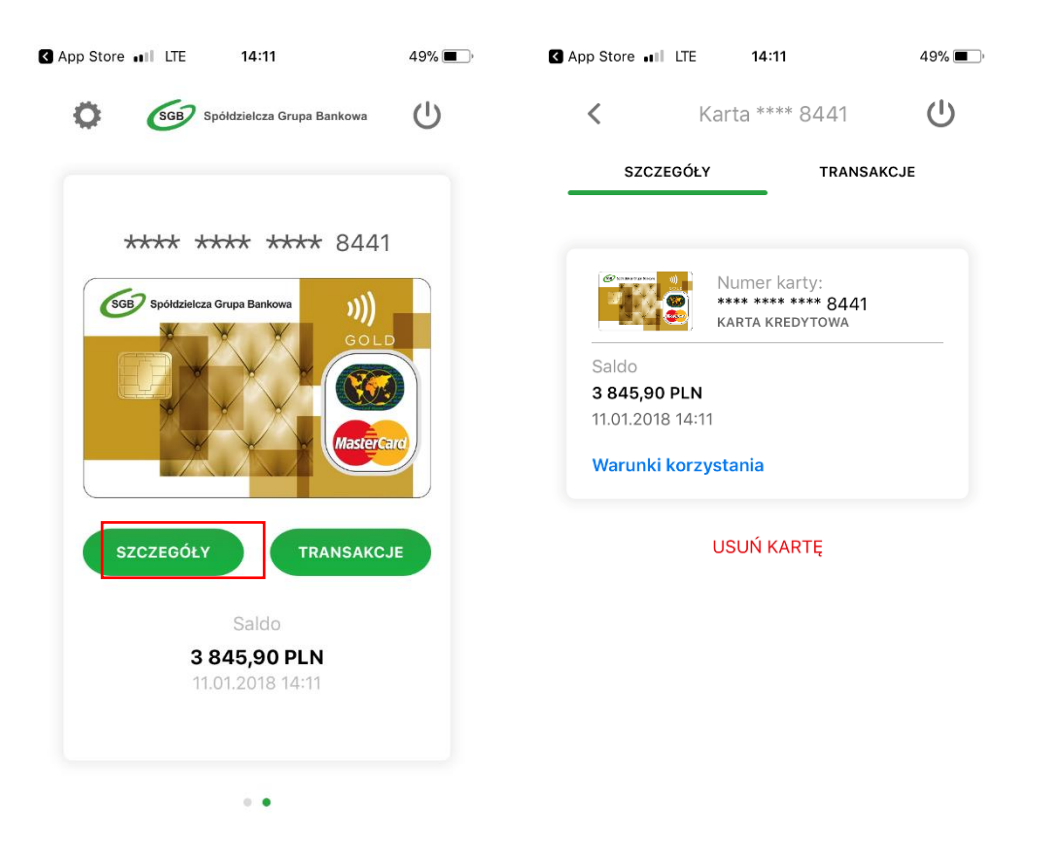

4. Transakcje – aby zobaczyć historię transakcji dokonanych daną kartą należy wybrać opcję "TRANSAKCJE". Prezentowana jest historia transakcji z ostatnich 30 dni.

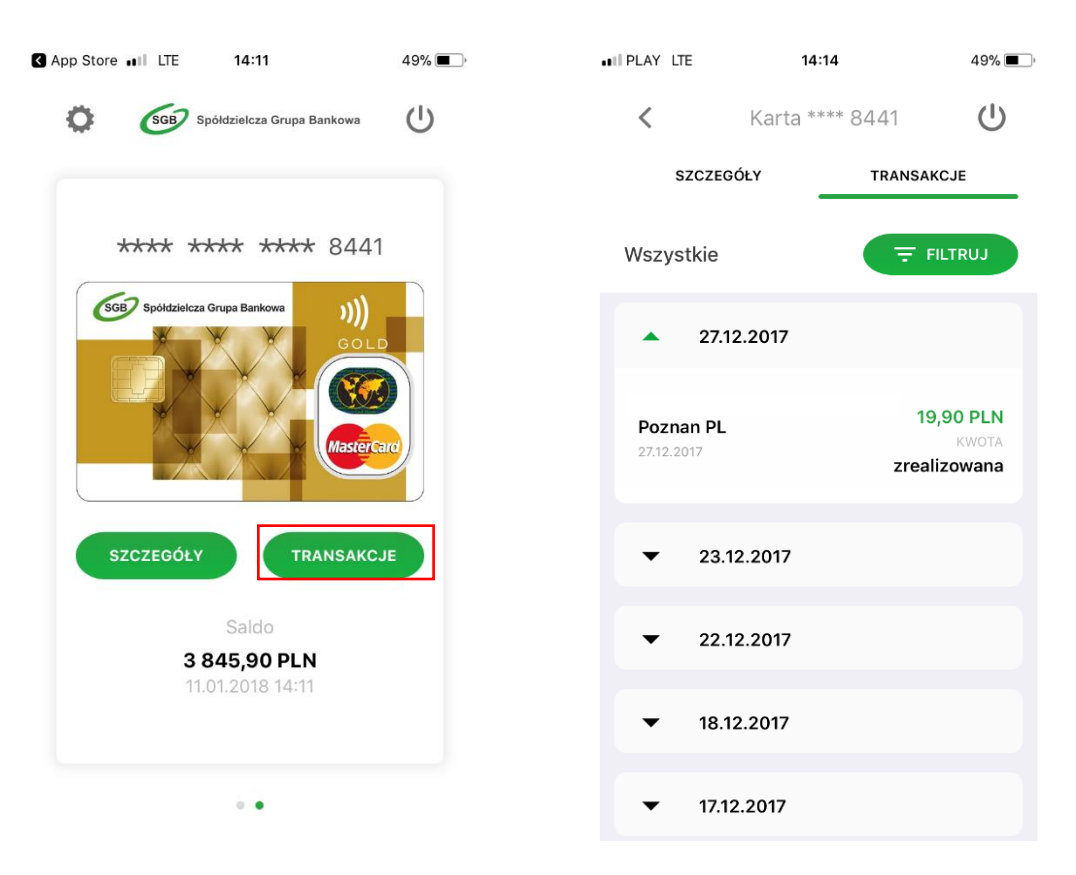

5. Aplikacja umożliwia również filtrowanie listy transakcji poprzez określenie zakresu czasowego, kwoty transakcji i/lub wpisanie nazwy sprzedawcy.

| ••II PLAY LTE                  | 14:14          | 49% 🔳 )                   | ••II PLAY LTE | 14:14     | 49% 🔳 )   | IN PLAY LTE                 | 14:15                                    | 49% 🔳                              |
|--------------------------------|----------------|---------------------------|---------------|-----------|-----------|-----------------------------|------------------------------------------|------------------------------------|
| <                              | Karta **** 844 | 41 <b>U</b>               | <             | Filtr     | Ċ         | <                           | Karta **** 844                           | 41 <b>U</b>                        |
| SZCZE                          | GÓŁY T         | RANSAKCJE                 | Zakres czaso  | owy       |           | SZCZEG                      | ÓŁY TI                                   | RANSAKCJE                          |
| Wszystkie                      |                | <b>〒</b> FILTRUJ          | Od            | 1         | 2.12.2017 |                             |                                          |                                    |
| ▲ 27.                          | .12.2017       |                           | Do            | _1        | 1.01.2018 | Kwota<br>— Data<br>Miejsce  | 0 - ∞<br>12.12.2017 - 11.01.2<br>dowolne | 018 X                              |
|                                |                |                           | Kwota transa  | akcji     |           |                             |                                          |                                    |
| <b>Poznan Pl</b><br>27.12.2017 | L              | <b>19,90 PLN</b><br>KWOTA | Od            |           |           |                             |                                          |                                    |
|                                |                | zrealizowana              | Do            |           |           | <b>Poznan PL</b> 27.12.2017 |                                          | 19,90 PLN<br>KWOTA<br>zrealizowana |
| ▼ 23                           | .12.2017       |                           | Nazwa sprze   | dawcy     |           |                             |                                          | 172 00 PL N                        |
| ▼ 22                           | .12.2017       |                           | Wpisz nazwę   |           |           | 23.12.2017                  |                                          | kwota<br>zrealizowana              |
|                                |                |                           |               |           |           | SP POZNA                    | I I POZNAN PL                            | 109,00 PLN                         |
| ▼ 18.                          | .12.2017       |                           |               |           |           | 22.12.2017                  |                                          | KWOTA<br>zrealizowana              |
| <b>▼</b> 17.                   | 12.2017        |                           |               | ₹ FILTRUJ |           | 18.12.2017                  |                                          | <b>112,98 PLN</b><br>KWOTA         |

6. Kolejność kart – jeśli do aplikacji Portfel SGB jest dodana więcej niż jedna karta, masz możliwość ustawienia kolejności wyświetlania kart w aplikacji według własnych preferencji. Aby zmienić kolejność wyświetlania kart, wejdź w opcję Ustawienia, następnie "Kolejność kart", a następnie przytrzymaj wybraną kartę i przesuń ją w górę lub w dół.

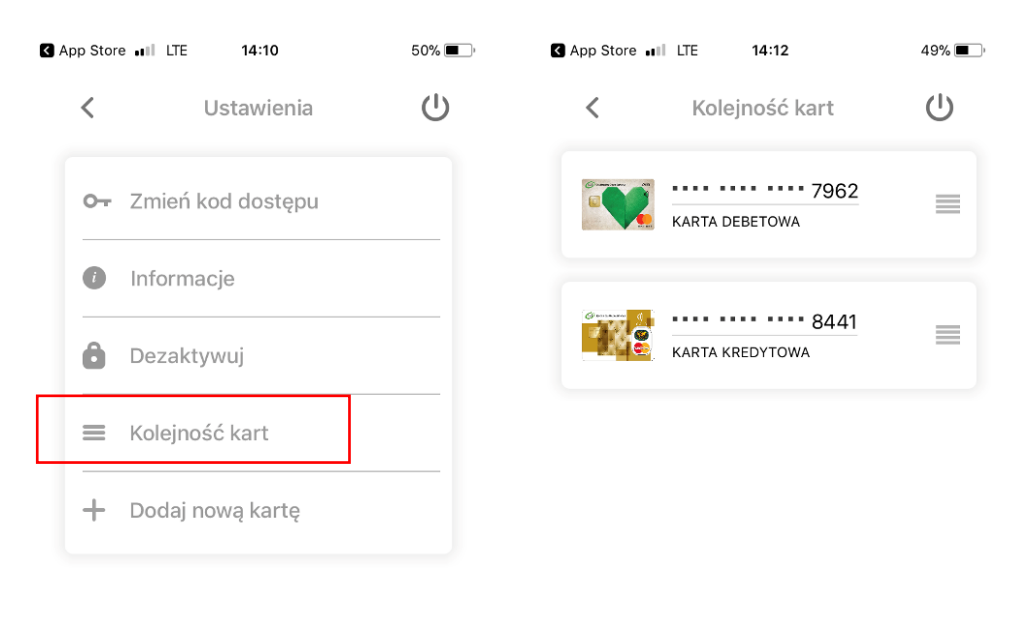

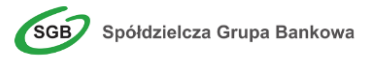

7. Jeśli chcesz zmienić swój kod dostępu do aplikacji, wybierz Ustawienia , a następnie "Zmień kod dostępu". Aplikacja poprosi o wprowadzenie starego kodu, a następnie o nadanie nowego.

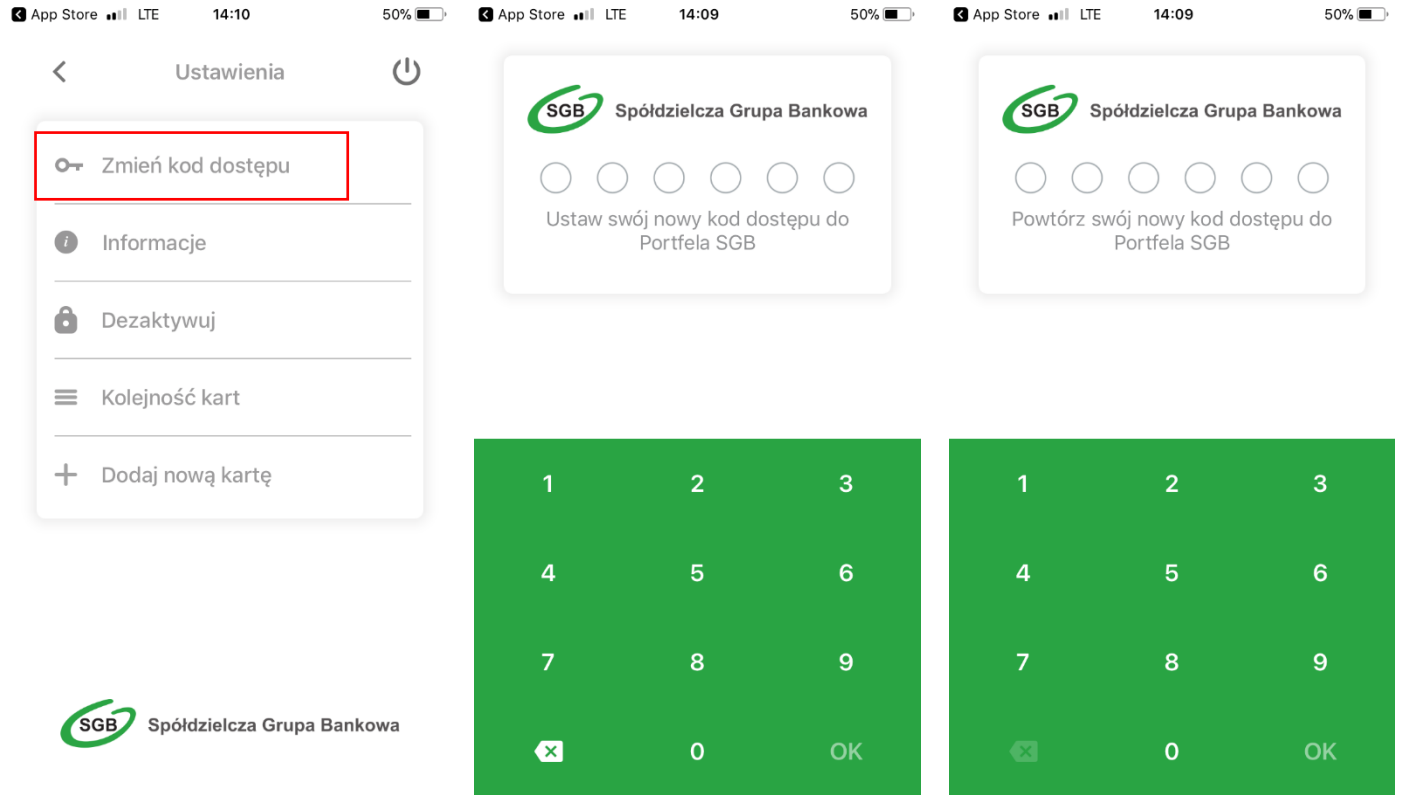

8. Usuwanie karty z Portfela SGB – jeśli chcesz usunąć kartę z Portfela SGB, wejdź w szczegóły danej karty, wybierz opcję "USUŃ KARTĘ", a następnie potwierdź usunięcie swoim kodem dostępu.

| III PLAY            | LTE 14:15                                                                             |                    | 49% 🔳 ' | ••II PLAY LTE                                                              | 14:15             | 49% 🔳         |  |
|---------------------|---------------------------------------------------------------------------------------|--------------------|---------|----------------------------------------------------------------------------|-------------------|---------------|--|
| <                   | Karta ****<br>szczegóły                                                               | 7962<br>transakcje | Ċ       | SGB                                                                        | Spółdzielcza Grup | a Bankowa     |  |
| -                   |                                                                                       |                    |         | $\circ$                                                                    |                   | $\circ \circ$ |  |
|                     | Numer karty:<br>**** ***** 7962<br>KARTA DEBETOWA                                     |                    |         | Wprowadź kod dostępu, aby<br>potwierdzić usunięcie karty z<br>Portfela SGB |                   |               |  |
| Sa<br>24<br>11<br>W | Sz<br>24 Potwierdź<br>11 Czy na pewno chcesz trwale usunąć<br>kartę z aplikacji?<br>W |                    |         | ANULUJ                                                                     |                   |               |  |
|                     | Anuluj                                                                                | Tak                |         | 1                                                                          | 2                 | 2             |  |
|                     | USUŃ KAI                                                                              | RTĘ                |         |                                                                            | 2                 | 3             |  |
|                     |                                                                                       |                    |         | 4                                                                          | 5                 | 6             |  |
|                     |                                                                                       |                    |         | 7                                                                          | 8                 | 9             |  |
|                     |                                                                                       |                    |         | ×                                                                          | 0                 | ОК            |  |

9. Informacje – aby zobaczyć informacje na temat aplikacji Portfel SGB, wybierz Ustawienia, a następnie na "Informacje".

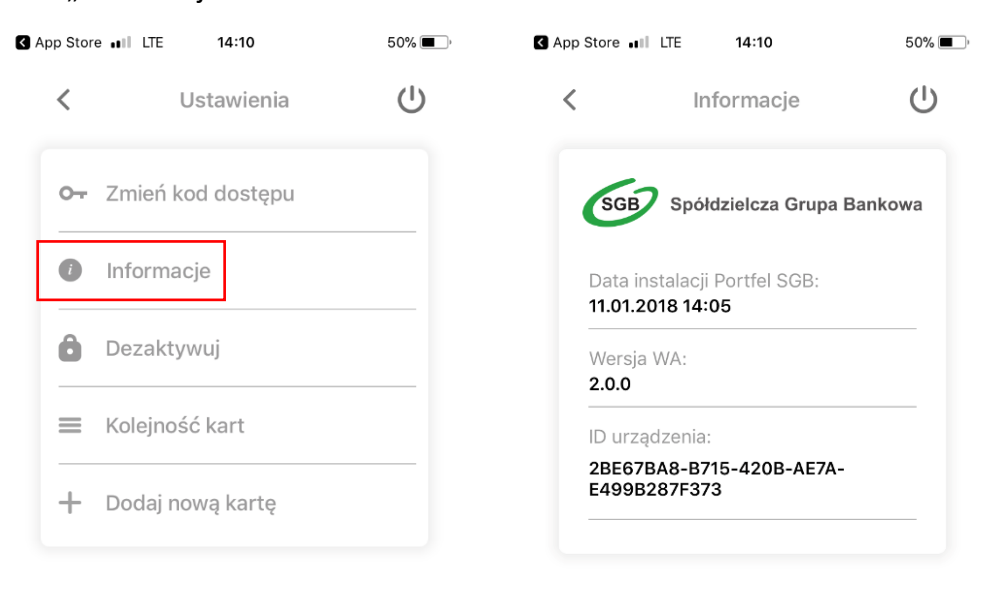

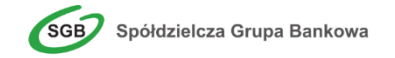

10. Dezaktywacja aplikacji – jeśli chcesz dezaktywować aplikację, wybierz "Ustawienia", a następnie "Dezaktywuj". Pamiętaj jednak, że wiąże się to z całkowitym usunięciem wszystkich kart dodanych do Portfela.

| < | 50% 🔳 |                   |   |
|---|-------|-------------------|---|
|   | <     | Ustawienia        | Ċ |
|   | 0     | Zmień kod dostępu |   |
|   | i     | Informacje        |   |
|   | ô     | Dezaktywuj        |   |
|   | =     | Kolejność kart    |   |
|   | +     | Dodaj nową kartę  |   |

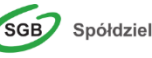

SGB Spółdzielcza Grupa Bankowa